## ExtraHop Remote Access aktivieren

Veröffentlicht: 2025-03-28

3.

Sie können einem oder mehreren Teams bei ExtraHop den Fernzugriff auf Ihr ExtraHop-System gewähren, um Hilfe bei der Konfiguration, Fehlerbehebung oder Erkennungsverbesserungen bereitzustellen.

Weitere Informationen zum Fernzugriff finden Sie in der Häufig gestellte Fragen zum Fernzugriff Z.

## Bevor Sie beginnen

- Das ExtraHop-System muss verbunden sein mit ExtraHop Cloud-Dienste Z.
- Der Fernzugriff wird auf Konsolen, Sensoren, Recordstores und Packetstores individuell konfiguriert.
- 1. Loggen Sie sich in das ExtraHop-System ein über https://<extrahop-hostname-or-IPaddress>.
- 2. Navigieren Sie zu den Einstellungen für den Fernzugriff.
  - Für RevealX 360-Systeme klicken Sie auf Systemeinstellungen <sup>(1)</sup>, klicken Die gesamte Verwaltung, und klicken Sie dann auf Benutzerzugriff.
  - Für eine Konsole und Sensoren klicken Sie auf Systemeinstellungen 🏶, klicken Die gesamte Verwaltung, und klicken Sie dann auf ExtraHop Cloud-Dienste .
  - Für ExtraHop-Recordstores und Packetstores klicken Sie auf ExtraHop Cloud-Dienste .
  - Gehen Sie wie folgt vor, um einem Mitglied des ExtraHop-Account-Teams Fernzugriff zu gewähren:
  - a) Wählen Sie die ExtraHop Kundenbetreuungsteam Ankreuzfeld.
  - b) Klicken Sie **Benutzer hinzufügen**.
  - c) In der **ExtraHop E-Mail-Adresse** Geben Sie in dieses Feld die E-Mail-Adresse des Mitglieds des ExtraHop-Account-Teams ein.
  - d) Wählen Sie die Berechtigungsstufe aus, die das Teammitglied auf Ihrem ExtraHop-System haben soll. Ihr Teammitglied kann Ihnen mitteilen, welche Rechte es benötigt. siehe Benutzerrechte für weitere Informationen. Für Recordstores und Packetstores wird dem Teammitglied immer Folgendes gewährt Benutzerkonto einrichten Privilegien.
- 4. Gehen Sie wie folgt vor, um dem ExtraHop-Supportteam Fernzugriff zu gewähren:
  - a) Wählen Sie die ExtraHop-Unterstützung Ankreuzfeld.
  - b) Wählen Sie eine der folgenden Zugriffsebenen aus:
    - ExtraHop System- und Administratorzugriff

Zuschüsse unbegrenzt (oder Benutzerkonto einrichten 🗷) Rechte für die Konsole oder den Sensor über einen Browser.

• Shell-Fernzugriff

Gewährt dem ExtraHop-Supportteam Remote-SSH-Zugriff für eine Konsole oder einen Sensor. siehe Häufig gestellte Fragen zum Fernzugriff 🗗 für weitere Informationen.

Diese Option erfordert, dass Sie einen verschlüsselten SSH-Schlüssel über die ExtraHop-Konsole oder den Sensor generieren und den Schlüssel per E-Mail an Ihren ExtraHop-Supportmitarbeiter senden.

Für RevealX Enterprise gehen Sie zu **Zugriff auf den Support** von der Seite mit den Zugriffseinstellungen zu Generieren Sie einen Support-SSH-Schlüssel **Z**.

Für RevealX 360 klicken Sie auf **SSH-Schlüssel für den Support verwalten** um einen Support-SSH-Schlüssel zu generieren.

• Beides

Gewährt beide Zugriffsebenen und erfordert, dass Sie einen SSH-Schlüssel generieren.

5. (Nur RevealX 360) Gehen Sie wie folgt vor, um einem Mitglied des ExtraHop Detections Teams Fernzugriff zu gewähren :

- a) Wählen Sie die ExtraHop Erkennungsteam Ankreuzfeld.
- b) Wählen Sie eine der folgenden Zugriffsebenen aus:
  - Nur-Lese-Zugriff einschließlich Paketen
  - Nur-Lese-Zugriff ohne Pakete
- 6. Klicken Sie Änderungen speichern.